# Lesson Study: RefWorks

## Integrating RefWorks into a Bibliographic Instruction Session

## Description

This document will guide you through incorporating a RefWorks module into standard, 50-minue bibliographic instruction sessions. It is meant to be held in a lab with computers for each student. RefWorks topics covered in this module include...

- Signing up for and logging in to a RefWorks account
- Becoming aware of database names and database vendors (so they can select the appropriate filter when importing)
- Why RefWorks is worth it and how it fits into scholarly research
- Importing references from two databases with different interfaces and methods (direct export and the process of saving a text file to the desktop, then importing it)
- Basic folder creation and moving references into a folder
- Making a quick bibliography
- Accessing RefWorks
- Troubleshooting / getting help with RefWorks

We don't cover many 'advanced' features of RefWorks, such as Write-n-Cite and editing styles, nor do we talk much about creating references from scratch or searching online catalogs from within RefWorks. These topics we may mention, but refer them to the full RefWorks handout, RefWorks' own tutorial, or the Knowledge Navigation Center at the library for further assistance.

## **Benefits of Teaching RefWorks**

While the most exciting thing to students is usually the ability to create bibliographies quickly, RefWorks has a lot more to offer students. Teaching RefWorks in the context of a bibliographic instruction session allows librarians to engage students in the next steps of the research process. Finding references is only one part of the process; RefWorks facilitates the organization, evaluation and use of references.

## Preparation before the class

### Communicating with Students and Faculty

Ask the teaching faculty member if they want RefWorks included in the library session. Here is a sample e-mail you can send to them:

#### Dear Faculty Member,

I'm excited to come and teach your students about using library resources for your class. In addition to introducing them to the databases, electronic journals, and our catalog, I would be happy to get them started with RefWorks as well.

RefWorks is bibliographic management software – much like EndNote or ProCite, if you've used them. It helps researchers collect references from online databases automatically by allowing them to check the results they like, then export them to their own, personal RefWorks account. Once collected, students can organize their references into folders and get easy access to the full-text of those articles using mGetIt straight from RefWorks. Finally, it will help them create properly formatted citations and bibliographies in any style that you'd like them to use.

If you'd like me to introduce this to them as well, I can do that. Also, it speeds things up if they've already gone through and created an account, so I'd like to send them an e-mail with instructions

on how to do this on their own time before they show up to class. Let me know if you can pass on an e-mail from me beforehand!

Sincerely, *Librarian* 

In addition, you'll need to send instructions to students about signing up for RefWorks before the class. Here is a sample e-mail you could send to them.

Hello, name of class!

This week during your class session, I'll be introducing you to library resources you'll be using for your upcoming research assignment. In addition to helping you find articles for your preliminary bibliographies, I'll also be introducing RefWorks, a tool that will help you make bibliographies in a snap (including in APA style, the style you're using) and organize the things you find so you don't have to read them all right when you find them.

In order to make this go smoothly, I would appreciate it if you signed up for your free RefWorks account before you came to class. To do so, follow the instructions on the attached document. Feel free to play around in RefWorks to get an idea of what it can do before class.

See you soon – *Librarian* 

See the Creating a RefWorks Account handout for an example of the attachment mentioned here.

### Handouts and Supplemental Materials

The **Troubleshooting Guide** is a useful 1-page (front and back) handout on dealing with common issues when using RefWorks. It includes links to places to get additional help, as well as links to a more comprehensive guide on using RefWorks.

The **Creating a RefWorks Account** guides students through the account creation process. It should be sent to students prior to the instruction session via e-mail or their course website.

### Modifying this Plan for Your Class

When we timed this lesson, the bits and pieces that were related to RefWorks added about 20 minutes to each session. Plan for this module to eat up **20 minutes** of your time, interspersed throughout your lesson. Depending on what else you're teaching, and which databases you're using, this could take more or less time. For example, if you are using two databases that both require downloading a text file and have no direct export feature, it may take a few minutes longer.

There is also some University of Michigan-specific terminology used. You'll want to replace these with your own library's terms. Here are the definitions for these:

- **mGetIt** is our OpenURL link resolver. You'll want to replace it with your institution's OpenURL link resolver.
- **Mirlyn** is our library catalog.
- Search Tools is our gateway to electronic resources, and includes federated searching ("Quick Search"), a "Find Databases" tool, and a "Find eJournals" tool among others.

### **General Preparations**

On the day of your class, write instructions on how to sign up for an account on a whiteboard or someplace students can see when they come in. Alternatively, have copies of the **Creating a RefWorks Account** handout available. This way, if they forgot to sign up with RefWorks before coming in, they can do so in the time leading up to the start of class.

Test the databases you are going to be using beforehand in the room you are teaching in. If you're working in a lab that has other bibliographic software installed (Zotero or EndNote), there may be some configuration or preparation required<sup>1</sup>. It is NOT recommended that you teach more than two databases or catalogs in the class if you are doing a 50-minute session introducing those resources and RefWorks.

Be prepared with information about where they can go to get more help following the session.

## Lesson Plan

II.

This lesson plan assumes you are teaching two different databases. The sample databases used in this lesson plan are ProQuest Research Library and ISI Web of Science. The way in which we've taught search strategies and accessing databases has been condensed here in order to make time for the introduction to RefWorks. We include the full lesson plan to provide context in which you can insert RefWorks-specific instruction. Lines marked in bold indicate pieces that were added to this general bibliographic instruction session to fully incorporate RefWorks. Actions both students and librarians should take *are in italics*.

- I. Introductions
  - a. Introduce the scope of the workshop, including how the concepts covered will relate to and support their work for their research assignments.
  - b. Introduce the library, the librarian's role in their time at the university, and where to go to get help, both digitally and physically.
  - Where can you find high quality research reports?
  - a. Books
  - b. Journals (and specifically, peer-reviewed journals)
  - c. If I wanted to look through some books and journals, where could I go (both virtually and physically)? The library.
  - d. Would bookstores have these things? No? Why not? (Narrow audience of these publications; not sensational; meant for academics; cost) What about Google? Maybe, but there will be a lot of other things to filter out there.
- III. Finding Databases at UM
  - a. Navigate to the library home page.
  - b. Show them shortcuts on left: Find Databases; Find e-Journals; Search Mirlyn.
  - c. Explain what a database is. We have many journal titles, and we could search through them one by one using the Find e-Journals method.
  - d. Point out and *click "Find Databases"*. Easiest way to get to a database when you know the name of the database you are looking for. Type in *ProQuest Research Library*.
  - e. Point out that ProQuest is the name of a company that sells us many products, including something called "Research Library." They also do "Historical Newspapers" which allows you to search through newspapers back into the mid-1800's, and "Dissertation Abstracts", which will let you search through dissertations around the country and world. This sets students up for thinking about which import filter / database to select when importing references into RefWorks from a variety of databases.
  - f. Show important features of ProQuest, including how to limit to academic journals, how to tell if a result is full-text in ProQuest, searching in the author or title fields only. Conduct a sample keyword search.
- IV. Search Strategies (Boolean Operators and ProQuest's "Suggested Terms")
- V. Finding Full-Text using mGetIt

<sup>&</sup>lt;sup>1</sup> If **Zotero** is installed in your lab, it may 'intercept' direct exports from the databases you use. To disable this, find the *Preferences* menu in Zotero, and uncheck the "Use Zotero for downloaded EndNote files" option. If **EndNote** is installed, please be aware that if you teach any ISI product, like Web of Science, clicking "Export to Bibliographic Management Software" will automatically direct the references to **EndNote**, not RefWorks. Instead of selecting "Export to Bibliographic Management Software," select "Save".

#### VI. Exporting Results to RefWorks

- a. Now that we have a list of results and we've identified some good ones, ask what they would do at this point. Would they print them all out? Would they read them right then? If they knew they had to make a bibliography, which information would they copy down? Engage students in a discussion about how they would proceed from this point to get them thinking about how they organize and keep track of their findings. In our sample sessions, students usually indicated that they printed them all out on the spot and read and evaluated them later, or they copied down their search strategy so they could re-run it later, or they copied down titles, authors, and where they found it.
- b. Introduce RefWorks as a tool that can facilitate this. What does RefWorks do? Lets you take results from many places, including ProQuest Research Library, ISI Web of Science, other online journals and databases, and Mirlyn, and pull them all into one place automatically in your "account."
- c. Ask student to find a way to mark the ones they think might be useful for a paper. Go through a few results screens, marking more.
- d. Now that you've "marked" some where did they go? *Find "My Research" or a link to "# marked items"*. Show them that the screen contains the ones they marked.
- e. Show the "Export" button click on "Direct Export" to RefWorks.
- f. Log in (or create an account if they haven't) and watch RefWorks import the data.
- g. What just happened? ProQuest sent some information to RefWorks, including title, journal, page numbers and more. RefWorks took this information and in your own personal library, these references have been saved.
- h. *View the last imported folder* to ensure what you got was correct. *Click on VIEW to see the fields of a particular reference* and point out the kind of information ProQuest passes to RefWorks.
- i. Whenever you log in to RefWorks another time, you'll have these references.
- j. Show MGetIt and remind students how you can use it to get back to the full-text articles.
- k. Organizing your references: before you get a huge long list of references, think about how you want to organize things. Folders: *create a "TO READ FOR CLASS" folder, then put the last imported references in there.* We may make a folder later called "INCLUDE IN PAPER" folder to hold the ones that we read and plan on incorporating into our paper.
- VII. Recapping
  - a. Databases index the articles from many journals at once. You can search title by title, but a database will let you search many at once. In fact, RefWorks itself is a kind of database, but it's a database you build and put stuff into.
  - b. Did our searching, getting better results using Boolean logic, subject terms and restricting to scholarly journals.
  - c. Put all of our favorites into a "marked list."
  - d. Exported to RefWorks, and organized them there.
- VIII. Move back to library home page. Shortcuts on left. Show them how to go into RefWorks through "Find Databases" and explain this is how they would get to it from home.
- IX. ISI Web of Science.
  - a. Navigate to ISI Web of Science.
  - *b. Conduct sample search*, illustrating tips specific to ISI Web of Science, including "Related Articles", the mGetIt button, and various search strategies. *End up with a list of results.*
  - c. Found some we want, let's save to RefWorks. Ask: How did we do it when we were here in ProQuest? What do we do here? (Answer: Mark the records *might want to write these steps on the board*)
  - *d.* Point out that in ProQuest, the very second you clicked the checkbox of an article, it was automatically moved to your "Marked List." Here, there's one more intermediate step: *check the check boxes, and then click on "Add to Marked List" at the bottom.*

- e. Ask: what's different so far? Placement of checkboxes, lack of immediacy. Explain that some databases may not even have a checkbox – they may have a picture of a folder that you click (think EbscoHOST), or instead of a marked list, it's called "My Shelf" or "My Folder." The wording may differ, but the idea is the same: we're marking the ones we want and gathering them into some collection in the database.
- f. Ask students to think back to ProQuest: after we marked the records, what did we do? Went to the marked list. (Again you might want to write this second step on the board.) How do we do the same thing here? Find and click on "Marked List".
- g. Then what, if we want to get these things to RefWorks?
- h. Show export to reference software. *Click on that and click on Export*. What happens? (Note: clicking this button opens up EndNote if it's installed, and if it's not installed, nothing happens. This is because ISI owns EndNote, and there is a bit of bias. You can point this out to students if you'd like.)
- i. This database isn't quite so easy for exporting into RefWorks. So here's what you do when a database won't let you export quickly into RefWorks.
  - *i.* "Save" the file to the desktop. Rename it web.txt (Write the third step on the board export or save).
  - ii. Go to RefWorks and pull down References menu. Click on Import.
  - iii. Show the "Input Filter" menu you could locate the company name (ISI is there), or you could leave it at the University of Michigan, which should have all the databases in the list. So if ISI was the company, Web of Science is the database. Leave "Import Option" as "University of Michigan".
  - iv. Choose Web of Science as the database.
  - v. Specify which folder you want the entries to go into.
  - vi. Browse for the file on the desktop.
  - vii. Click on Import at the bottom of the page.
- j. Provide the generalized steps for using RefWorks.
  - i. Once you get search results, choose the ones you want, put them into a marked list, a folder, a shelf...
  - ii. If you don't see EXPORT or SAVE, find that marked list, folder or shelf (this may not be the case in all databases)
  - iii. Find EXPORT or SAVE
  - iv. Find the button for RefWorks, Bibliographic Manager...
  - v. Find DIRECT EXPORT
  - vi. Sometimes direct export won't work or doesn't exist. Then you import the way we did. Troubleshooting handout will give some guidance. Knowledge Navigation Center will also help.
- k. Sort into "TO READ FOR CLASS" folder.
- X. So now I have these articles in RefWorks and I've read them and I want to put some of them into a bibliography.
  - a. Go back to RefWorks and click on Bibliography.
  - b. *Choose an output style*. This will depend on what your instructor has asked for but some common styles are MLA and APA. Let's choose MLA 6<sup>th</sup> edition this time.
  - c. *Choose which folder has the citations you want to include in your bibliography*. So if you don't want to put all the citations you pulled off the databases into the bibliography, you might want to sort the best ones into a separate folder.
  - d. *Click on Create Bibliography*. Might have to click on the "Download it" link if there's a popup blocked installed on your machine.
  - e. Can now cut and paste this bibliography at the end of your paper in Word.
  - f. Watch out for mistakes that RefWorks might make in creating the bibliography! Give an example of the kind of mistake that RefWorks might make.
- XI. More help
  - a. With searching and getting good results: librarians, AskUs and AskUsNow.
  - b. With RefWorks, including some awesome features: KNC, guides, tutorial in RefWorks itself (under Help menu).